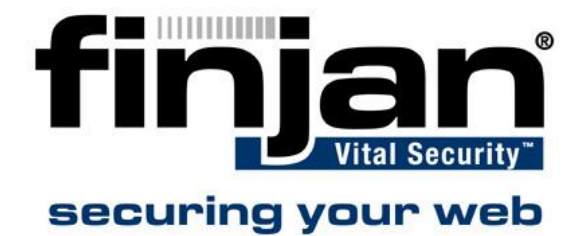

# How to install and configure the new ISA IP forwarding plug- in

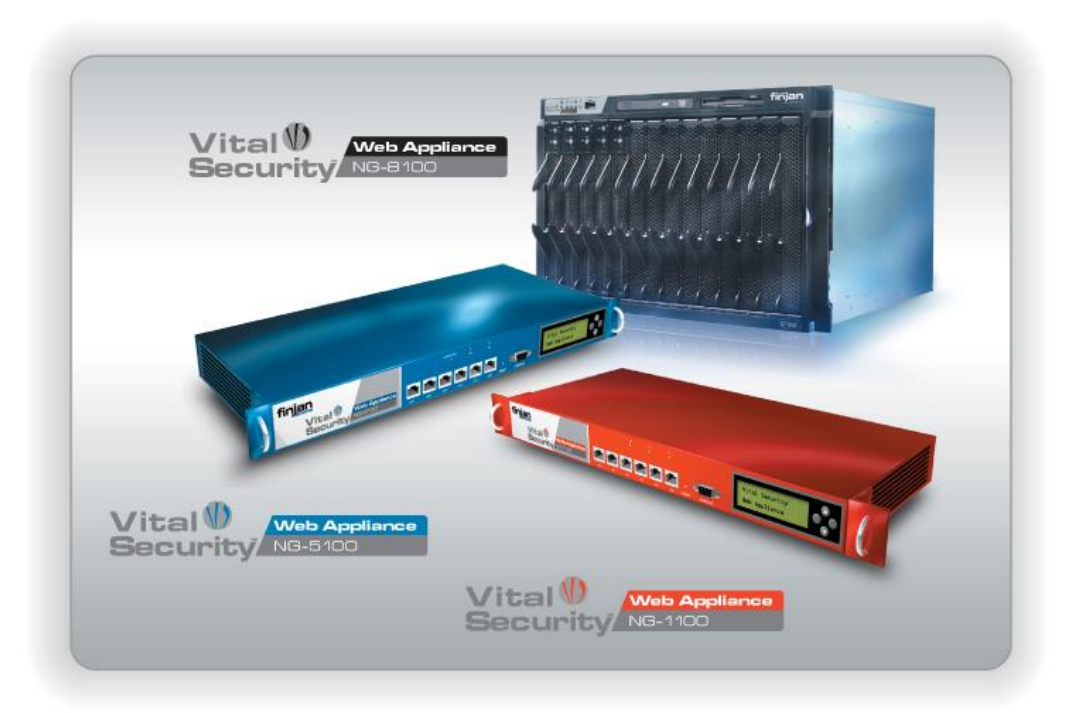

## finjan<sup>®</sup>

#### Installing the ISA Plug-In

#### $\Rightarrow$ To install the plug-in:

- 1. Close the ISA Server Management Console.
- 2. Uninstall the old ISA plug-in.
- 3. Make sure that the order version of the plug-on is uninstalled by checking the Add-ins section in the ISA server. If the plug-in is still installed, reboot your computer and repeat steps 1 and 2, otherwise continue to the next step.
- 4. Close the ISA Server Management Console again.
- 5. Run the new ISA plug-in installation file and follow the instructions contained within.
- **W** NOTE: Users of the previous version of the ISA plug-in should follow steps 1 to 5, other users should follow steps 4 and 5 only.

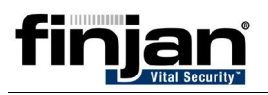

#### **Configuring the ISA Plug-In**

#### ⇒ To configure the Plug-in:

1. In the ISA Management Console, navigate to Add-ins and select Vital Security ISA Connector. Press **Configure**.

| ISA Server 2004 Enterprise Edition                                                                                                    |                                                                                                    |                              |                          |                        |                       | _ @ ×                                                                                                    |
|----------------------------------------------------------------------------------------------------|----------------------------------------------------------------------------------------------------|------------------------------|--------------------------|------------------------|-----------------------|----------------------------------------------------------------------------------------------------|
| <u>Eile A</u> ction <u>V</u> iew <u>H</u> elp                                                                                                    |                                                                                                    |                              |                          |                        |                       |                                                                                                    |
| ⇐ ⇒ 🖻 🖬 😫 🖻 📽 🌢 📀                                                                                                    |                                                                                                    |                              |                          |                        |                       |                                                                                                    |
| Microsoft Internet Security and Acceleration 5  Arrays  FINJAN-SUPPORT  Monitoring  Firewall Policy (FINJAN-SUPPORT)  Configuration  Servers  Networks | Microsoft Internet Security & Configuration Storage Server: finjan-support Enterprise Edition  Click here to learn about the Customer Experience Improvement Program.  Application Filters Web Filters |                              |                          |                        |                       | Add-ins                                                                                                    |
|                                                                                                    | Order 🔺                                                                                                    | Name                         | Description              |                        |                       | /                                                                                                    |
|                                                                                                    | • 🗖 1                                                                                                    | DiffServ Filter              | Enables DiffServ taggi   | Vital Security ISA Con | nector Properties     | ? 🗙                                                                                                    |
| Add-ins                                                                                                    | v <b>_</b> 2                                                                                                    | Compression Filter           | Enables HTTP/HTTPS (     | General Settings       |                       |                                                                                                    |
| General                                                                                                    | × <b>3</b>                                                                                                    | OWA Forms-Based Authent      | . Enables forms-based (  | Dectings               |                       | []                                                                                                    |
|                                                                                                    | ۰] 4                                                                                                    | SecurID Filter               | Enables SecurID authe    | 0 Vital Security       | ISA Connector         |                                                                                                    |
|                                                                                                    | ۰ <b>ت 5</b>                                                                                                    | RADIUS Authentication Filter | Enables RADIUS authe     |                        |                       |                                                                                                    |
|                                                                                                    | - 6                                                                                                    | Vital Security ISA Connector | Sends IP address and     | Description            |                       |                                                                                                    |
|                                                                                                    | · <b>□</b> 7                                                                                                    | Link Translation Filter      | Enables link translatior | upstream<br>HTTPS tr   | upstream proxy/serv   | P address and user name to the<br>im proxy/server and allows to redirect<br>traffic to the separate proxy. |
|                                                                                                    | o <b></b> 8                                                                                                    | HTTP Filter                  | Filters HTTP traffic an  |                        | HTTPS traffic to the  |                                                                                                    |
|                                                                                                    | Gaching Compressed Conte                                                                                                    | Enables caching of cor       | Vendor:                  | Finjan Software, Ltd.  |                       |                                                                                                    |
|                                                                                                    |                                                                                                    |                              |                          | Version:<br>Direction: | 2.0                   |                                                                                                    |
|                                                                                                    |                                                                                                    |                              |                          |                        | Outgoing Web Reque    | sts                                                                                                    |
|                                                                                                    |                                                                                                    |                              |                          | Scope:                 | Array                 |                                                                                                    |
|                                                                                                    |                                                                                                    |                              |                          | Relative Path:         | Finian\Vital Security | Connector\VS4ISAWebFilter                                                                                  |
|                                                                                                    |                                                                                                    |                              |                          |                        | 1                     |                                                                                                    |
|                                                                                                    |                                                                                                    |                              |                          |                        |                       |                                                                                                    |
|                                                                                                    |                                                                                                    |                              |                          |                        |                       |                                                                                                    |
|                                                                                                    |                                                                                                    |                              |                          |                        |                       |                                                                                                    |
|                                                                                                    |                                                                                                    |                              | 7 <del>.</del>           |                        |                       |                                                                                                    |
|                                                                                                    |                                                                                                    |                              |                          |                        | OK                    | Cancel <u>Apply</u>                                                                                        |
| 4 F                                                                                                    | •                                                                                                    |                              |                          |                        | Þ                     |                                                                                                    |
| Done                                                                                                    | ,                                                                                                    |                              |                          |                        |                       |                                                                                                    |
| 🍠 Start 🛛 👩 🦽 🖏 🗔 ISA Server 20                                                                                                    | 04 Ente                                                                                                    | 🦉 3.JPG - Paint              | ]                        |                        |                       | 💵 😏 🔂 13:50                                                                                                |

- 2. Ensure the plug-in is enabled by checking the Enable this filter option.
- 3. In the Settings tab, in the HTTP Headers section, enter a string in the IP Field. The default string is X-Client IP. This string will be used by Vital Security to read the source IP address.

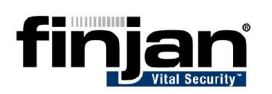

| Microsoft Internet Security and Acceleration S  Thereprise  Arrays  FINJAN-SUPPORT  Monitoring  Firewall Policy (FINJAN-SUPPORT)  Virtual Private Networks (VPN)  Configuration  Servers Networks Coche Addins General | Microsoft<br>Internet Security & Configuration Storage Server: finjan-support<br>Enterprise Edition<br>(1) <u>Click here to learn about the Customer Experience Improvement Program.</u> |                              |                          |                                                                                        |                                    |  |  |
|----------------------------------------------------------------------------------------------------|----------------------------------------------------------------------------------------------------|------------------------------|--------------------------|----------------------------------------------------------------------------------------|------------------------------------|--|--|
|                                                                                                    | Applicatio                                                                                                    | n Filters                    | Tasks Help               |                                                                                        |                                    |  |  |
|                                                                                                    | Order 🔺                                                                                                    | Name                         | Description              | Direction                                                                              |                                    |  |  |
|                                                                                                    | • 1                                                                                                    | DiffServ Filter              | Enables DiffServ taggi   | Vital Security ISA Connector Properties                                                |                                    |  |  |
|                                                                                                    | · 2                                                                                                    | Compression Filter           | Enables HTTP/HTTPS (     | General Settings                                                                       |                                    |  |  |
|                                                                                                    | 0 3                                                                                                    | OWA Forms-Based Authent      | . Enables forms-based (  | deneral seconds                                                                        |                                    |  |  |
|                                                                                                    | <b>₀</b> ⊒ 4                                                                                                    | SecurID Filter               | Enables SecurID authe    | Foter the HTTP beader fields in which the                                              | e client's IP and domain/user name |  |  |
|                                                                                                    | • 5                                                                                                    | RADIUS Authentication Filter | Enables RADIUS authe     | will be forwarded.                                                                     | s cienco II ana domanyaser mane    |  |  |
|                                                                                                    | 6                                                                                                    | Vital Security ISA Connector | Sends IP address and     | Note: You must use user authentication in order to forward the domain a                |                                    |  |  |
|                                                                                                    |                                                                                                    | Link Translation Filter      | Enables link translatior | User Name: X-Client-IP<br>User Name: X-Authenticated-User                              |                                    |  |  |
|                                                                                                    | w_ 8                                                                                                    | HTTP Filter                  | Filters HTTP traffic and |                                                                                        |                                    |  |  |
|                                                                                                    | • <b>—</b> 9                                                                                                    | • 9 Caching Compressed Conte | Enables caching of cor   |                                                                                        | equest                             |  |  |
|                                                                                                    |                                                                                                    |                              |                          | Route HTTPS traffic to the upstream proxy/server     IP Address: 255 . 255 . 255 . 255 |                                    |  |  |
|                                                                                                    |                                                                                                    |                              |                          | SSL Port: 6080                                                                         |                                    |  |  |
|                                                                                                    |                                                                                                    |                              |                          | OK                                                                                     | Cancel <u>A</u> pply               |  |  |

4. Check the **Route HTTPS traffic to the upstream proxy/server** checkbox and fill in the IP address and SSL Port, in order to separate HTTP and SSL traffic.

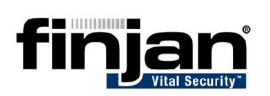

| EISA Server 2004 Enterprise Edition                                                                                                    |                                                                                                    |                              |                          |                                                  |                          | _ 8 ×                                |  |
|----------------------------------------------------------------------------------------------------|----------------------------------------------------------------------------------------------------|------------------------------|--------------------------|--------------------------------------------------|--------------------------|--------------------------------------|--|
| <u>Eile Action View H</u> elp                                                                                                    |                                                                                                    |                              |                          |                                                  |                          |                                      |  |
| ← → 1 🖬 😫 🖻 😤 ♦ ♦ 👀                                                                                                    |                                                                                                    |                              |                          |                                                  |                          |                                      |  |
| Microsoft Internet Security and Acceleration S  Arrays  KinJah-SUPPORT  Monitoring  Firewall Policy (FINJAN-SUPPORT)  Configuration  Servers  Networks | Microsoft Internet Security & Configuration Storage Server: finjan-support Enterprise Edition Click here to learn about the Customer Experience Improvement Program. |                              |                          |                                                  |                          | Add-ins                              |  |
|                                                                                                    | Order 🔺                                                                                                    | Name                         | Description              |                                                  | Direction                |                                      |  |
|                                                                                                    | • 1                                                                                                    | DiffServ Filter              | Enables DiffServ taggi   | Vital Security ISA (                             | Connector Propertie      | s ? ×                                |  |
|                                                                                                    | v 2                                                                                                    | Compression Filter           | Enables HTTP/HTTPS (     | Consul Settings                                  |                          |                                      |  |
| General                                                                                                    | •3                                                                                                    | OWA Forms-Based Authent      | Enables forms-based (    | General Sectings                                 | 1                        | ĺ                                    |  |
|                                                                                                    | • 4                                                                                                    | SecurID Filter               | Enables SecurID authe    | Enter the HTTP                                   | header fields in which t | he client's IP and domain/user name  |  |
|                                                                                                    | × <b>3</b> 5                                                                                                    | RADIUS Authentication Filter | Enables RADIUS authe     | will be forwarde                                 | d.                       |                                      |  |
|                                                                                                    |                                                                                                    | Vital Security ISA Connector | Sends IP address and     | Note: You must                                   | use user authentication  | n in order to forward the domain and |  |
|                                                                                                    | <b>∘</b> ⊒7                                                                                                    | Link Translation Filter      | Enables link translatior | - HTTP Headers                                   |                          |                                      |  |
|                                                                                                    | 0 8                                                                                                    | HTTP Filter                  | Filters HTTP traffic and | IP Field: X-Client-IP                            |                          |                                      |  |
|                                                                                                    | iv Gaching Co                                                                                                    | Caching Compressed Conte     | Enables caching of cor   | User Name:                                       | X-Authenticated-Lise     |                                      |  |
|                                                                                                    |                                                                                                    |                              |                          |                                                  |                          |                                      |  |
|                                                                                                    |                                                                                                    |                              |                          | Add headers to HTTP5 CONNECT request             |                          |                                      |  |
|                                                                                                    |                                                                                                    |                              |                          | Route HTTPS traffic to the upstream proxy/server |                          |                                      |  |
|                                                                                                    |                                                                                                    |                              |                          | IP Address:                                      | 192 . 168 . 1            | . 150)                               |  |
|                                                                                                    |                                                                                                    |                              |                          | SSI Port                                         | 8080                     |                                      |  |
|                                                                                                    |                                                                                                    |                              |                          | USE FOR                                          | 1                        |                                      |  |
|                                                                                                    |                                                                                                    |                              |                          |                                                  |                          |                                      |  |
|                                                                                                    |                                                                                                    |                              |                          |                                                  |                          |                                      |  |
|                                                                                                    |                                                                                                    |                              |                          |                                                  |                          | Y Cancel Upply                       |  |
|                                                                                                    |                                                                                                    |                              |                          |                                                  |                          |                                      |  |
|                                                                                                    |                                                                                                    |                              |                          |                                                  |                          |                                      |  |
| Done                                                                                                    |                                                                                                    |                              |                          |                                                  |                          |                                      |  |
| 🏄 Start 🛛 📴 🥭 🎭 🗍 🖾 ISA Server 20                                                                                                    | 104 Ente                                                                                                    | 🦉 2.JPG - Paint              |                          |                                                  |                          | ] 🔄 🛃 🔂 13:47                        |  |

5. Click Apply.

### **Configuring the Vital Security Appliance**

#### □ **→** To configure the Vital Security appliance:

- 1. In the Management Console, navigate to Settings > Devices > Scanning Server > HTTP. In the Read User Identifiers Supplied by Downstream Proxy section, fill in the IP Header string in the Header to Read IP from. This should be the same header string you filled in in the ISA plug-in.
- Vital Security Security Engines Settings **Content Processors** System Devices Miscellaneous Defaults | Updates Administration Network Roles **HTTP Protocol** alue / Jource Lieau LICOLICI MELIUIT \* Add Delete E Devices HTTP Response Headers E Log Server 10.194.150.100 Г Header Name Value / Source Header Action E Log Relay Add ■ ■ 10.194.150.100
   ■ ■ 10.194.150.74 Transparent Proxy Policy Server 🗖 Enable Transparent Proxy 10.194.150.100 Read User Identifiers Supplied by Downstream Proxy E Report Server X-Client-IP Header to Read IP from: 10.194.150.100 E Scanning Server Get User Name from Header Field: 10.194.150.100 Log Server Ir Device Contr HTTP Proxy CAP Supply User Identifiers to Upstream Proxy Header to Write IP into: Set User Name in Header Field: Trickling Authenticatio Enable Trickling FTP Client Wait Time (in seconds): 5 🕀 🛄 10.194.150.74 💌 4 Apply Logged User: admin | VSOS 8.3.6 294
- 2. Click Apply and Commit Changes.